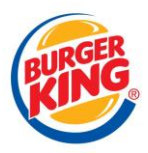

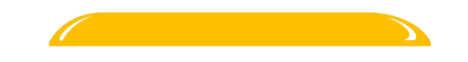

# **CREATION DU COMPTE**

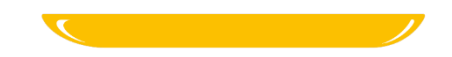

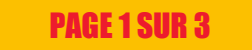

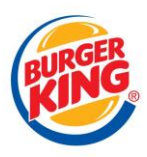

## **III. CREATION DE COMPTE ACTIVE DIRECTORY**

## **A. DEMANDE DE NOUVEAU COLLABORATEUR**

**1**. Le responsable soumet une demande pour un nouveau collaborateur via l'intranet MIAM. Un courriel contenant les détails de celle-ci est envoyé à notre l'équipe SVP Siège

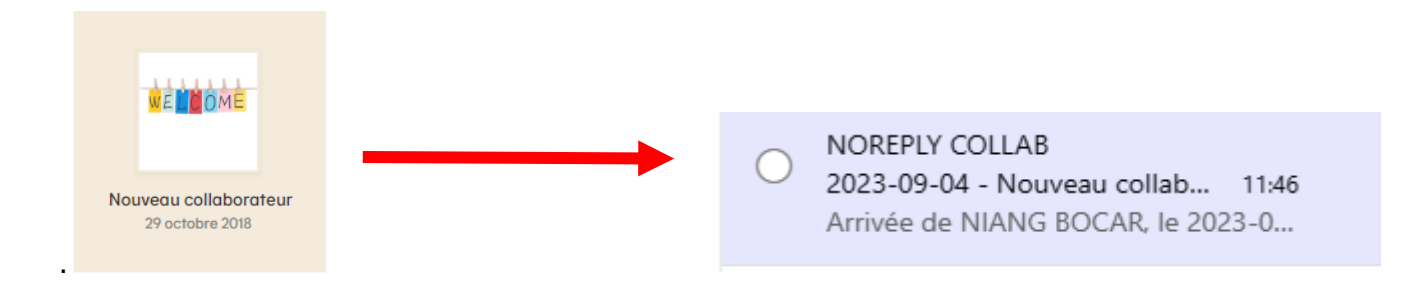

2. Nous convertissons le mail en ticket GLPI afin de préparer le compte et le pc.

| 🔿 2023-09-11 - Nouveau collaborateur - GERARI                                                                                                    | ) Laeticia (6686)    | 4/22 >                                | > >> |
|----------------------------------------------------------------------------------------------------|----------------------|---------------------------------------|------|
| Créé: ③ Il y a 3 semaines par <sup>2</sup> / <sub>2</sub> Matthis LAPULY         Dernière mise à jour : ④ Il y a 3 semaines par <sup>2</sup> / <sub>2</sub> Matthis LAPULY | ① Ticket             |                                       | ^    |
| 2023-09-11 - Nouveau collaborateur - GERARD Laeticia                                                                                                    | Entité               | Root entity  Burger King France Siège |      |
| Arrivée de GERARD Laeticia, le 2023-09-11, demande de Charlotte ASENSIO                                                                                                    | Date d'ouverture     | 09-08-2023 16:44:23                   | 1    |
| Informations générales :<br>Nom : CERAPD                                                                                                    | Туре                 | Demande                               | •    |
| Prénom : Laeticia<br>Collaborateur remplacé :                                                                                                    | Catégorie            | Comptes > Nouveau collaborateur 👻     | i    |
| Date d'arrivée : 2023-09-11<br>Date de sortie : 2024-09-11                                                                                                    | Statut *             | O En cours (Attribué)                 | •    |
| Service : Communication et Affaires Publiques<br>Restaurant lié :<br>Personesbie : Charlotte ASENCIO                                                                       | Source de la demande | GLPI •                                | i    |
| Fonction : Assistante Cheffe de Projet événementiel                                                                                                    | Urgence              | Moyenne                               | •    |
| Paie & Services Généraux :<br>Contrat : Apprenti                                                                                                    | Impact               | Moyen                                 | •    |
| Autorisation des depenses souhaitees : Niveau / - 0 €<br>Section Analytique : Communication (CM01)                                                                         | Priorité             | Moyenne                               | •    |
| Informatique :<br>Copie du compte : Emilie RIVIERE                                                                                                    | Lieu                 | v i f                                 | Ø    |
| Téléphone : Portable (fourni par les Services Généraux),<br>Ordinateur : Portable                                                                                          | Validation           | Non soumis à validation               |      |
| Logiciel par defaut : Adobe Creative Cloud (licence),<br>Logiciels supplémentaires :                                                                                       | 유 Acteurs 2          |                                       | ^    |
| Commentaires :                                                                                                    | Demandeur *          |                                       |      |

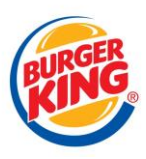

## **B. CREATION DE L'UTILISATEUR**

Pour la création de compte utilisateur, nous avons un processus exact à suivre en suivant la fiche « Nouveau Collaborateur sur GLPI :

Pour commencer on se connecte au contrôleur de domaine avec notre compte administrateur du réseau pour notamment pour accéder à l'Active directory

#### Création du compte local

On crée le compte local en choisissant le bon OU en fonction du type du collaborateur.

- Nom / Prénom et application d'un mot de passe par défaut
- Remplissage des rubriques du compte (adresse mail, services, poste, groupe de sécurité)

#### Création du compte en ligne

Après la synchronisation du compte AD à l'Azur Active Directory, nous continuons la création du compte en ligne

- Ajout de groupe de sécurité O365 pour accéder à certaines ressources en ligne spécifique
- Ajout de licences si nécessaire (Webex, Adobe, AutoCad ...)

## C. MODIFICATION GLPI

#### Une fois que le compte est terminé, nous le mentionnons dans le ticket

| Créé : 🕚 il y a 3 semaines par 🤌 Matthis LAPULY | æ | ML |
|-------------------------------------------------|---|----|
| Compte prêt                                     |   |    |
| GLPI                                            |   |    |